## How to install oscommerce 2.3.3.4 with Bootstrap 3

1. Go to this web page and download a copy of the version you want: http://forums.oscommerce.com/topic/404711-234-gold-edge-24/

As mentioned in the first post by burt, there are two versions currently available.

Download the <u>GOLD release</u>.

This release is a v2.3.4[r] snapshot that works, and is stable. If you are not of a technical mind and you do not want to spend time on one by one updates when new code is released, you should choose this version. At some point, you will update to the next released version (v2.3.5[r]) and this will be easy if you have not changed any core code in the build.

OR

Download the EDGE release.

This is the latest v2.3.4[r] codebase, with up to the minute you download bugfixes and code changes. You should choose this version if you are of a technical mind and are able to copy/paste the changes made as they are made. If you keep on top of updates, you will always have the latest code base and never need to upgrade.

2. Copy these zip files to the relevant folder on your web server and extract them. Point your web browser to this location. For these examples they have been installed locally with addresses of http://gold.oscommerce.com for the GOLD version and

http://edge.osommerce.com for the edge version.

# GOLD install

Navigate to the folder on your webserver when you extracted the files.

You should see this screen if everything is OK.

| ſ | 🔗 osCommerce, Open Sourc                            | × +                            |                                     |                                   |                            |                                    |               |                      |                      |                    |              |         |          |             | ×  |
|---|-----------------------------------------------------|--------------------------------|-------------------------------------|-----------------------------------|----------------------------|------------------------------------|---------------|----------------------|----------------------|--------------------|--------------|---------|----------|-------------|----|
| • | gold.oscommerce.com/i                               | install/index.ph               | hp                                  |                                   |                            | Q, Search                          |               | ☆                    | à 🛡                  | +                  | Â            | ø       | - ا 🕲    | <b>AB</b> - | ≡  |
|   | 🗘 oscom                                             | nmei                           | rce                                 |                                   |                            |                                    | 0             | sComm                | erce We              | bsite              | Sup          | port    | Docu     | nentatio    | on |
|   | Welcome to o                                        | sComm                          | erce On                             | line Mer                          | chant                      | v2.3.4!                            |               |                      |                      |                    |              |         |          |             |    |
|   | osCommerce Online Merc<br>newsletters, specials, an | chant helps y<br>nd more to su | you sell produc<br>uccessfully buil | ts worldwide v<br>d the success   | with your o<br>of your onl | own online store<br>line business. | e. Its Admini | stration             | Tool ma              | nages              | produ        | cts, cı | ustomers | , orders    | 4  |
|   | osCommerce has attracted<br>can extend the features | ed a large co<br>and potentia  | ommunity of st<br>al of your onlin  | ore owners an<br>e store.         | d develope                 | ers who suppor                     | t each other  | and ha               | ve provi             | ded ov             | er 7,0       | 00 fre  | e add-o  | ns that     |    |
|   | Server Capabilities                                 |                                | New Ins                             | tallation                         |                            |                                    |               |                      |                      |                    |              |         |          |             |    |
|   | PHP Version<br>PHP Settings<br>register_globals     | 5.3.3 ♥<br>Off ♥               | The webs                            | erver is not ab<br>ing files need | le to save<br>to have th   | the installation                   | parameters    | to its c<br>orld-wri | onfigura<br>teable ( | tion file<br>chmod | es.<br>777): |         |          |             |    |
|   | magic_quotes<br>file_uploads                        | Off ❤<br>On ❤<br>Off ❤         | /var/www                            | /sites/gold.os                    | commerce.                  | com/admin/inclu                    | udes/configu  | ire.php              |                      |                    |              |         |          |             |    |
|   | session.use_trans_sid                               | off 🛩                          | Please corr                         | ect the above                     | errors and                 | retry the instal                   | lation proce  | dure wit             | h the ch             | anges              | in pla       | ce.     |          |             |    |
|   | Required PHP Extensions                             | 5                              |                                     |                                   |                            |                                    |               |                      |                      |                    |              |         |          |             |    |
|   | MYSQL                                               | •                              |                                     |                                   |                            |                                    |               |                      |                      |                    |              |         |          |             |    |
|   | Recommended PHP Exter                               | nsions<br>🥔                    |                                     |                                   |                            |                                    |               |                      |                      |                    |              |         |          |             |    |
|   | durel                                               |                                |                                     |                                   |                            |                                    |               |                      |                      |                    |              |         |          |             |    |
|   | OpenSSL                                             | ~                              |                                     |                                   |                            |                                    |               |                      |                      |                    |              |         |          |             |    |
|   | Соруг                                               | right © 2015                   | osCommerce.                         | All rights rese                   | rved. osCo                 | ommerce is a re                    | gistered trac | demark               | of Haralo            | l Ponce            | e de Lo      | eon.    |          |             |    |

By default the two configuration files are not writable by the web server.

Using either your FTP application or the command line change the permissions on these files to 777. This is just a temporary measure so the install can update these files with the correct information.

When you have successfully done that, press the "Retry" button and you should see this screen:

| 5 | 🖉 osCommerce, Open Sourc.                        | ×+                                |                                    |                           |                                  |                                    |                |          |         |         |         |         |        |        | -         | □ ×        |
|---|--------------------------------------------------|-----------------------------------|------------------------------------|---------------------------|----------------------------------|------------------------------------|----------------|----------|---------|---------|---------|---------|--------|--------|-----------|------------|
|   | gold.oscommerce.com                              | n/install/index.ph                | hp                                 |                           | ∠ G                              | Q, Search                          |                | ☆        | Ê       |         | +       | Â       | 9      | ۲      | ▼ ABP     | • <b>=</b> |
|   | Oscon                                            | nmei                              | rce                                |                           |                                  |                                    |                | osCom    | merce   | e Web   | site    | Sup     | port   | Doc    | umenta    | tion       |
|   | Welcome to c                                     | osComm                            | erce On                            | line M                    | lerchan                          | t v2.3.4!                          |                |          |         |         |         |         |        |        |           |            |
|   | osCommerce Online Me<br>newsletters, specials, a | rchant helps y<br>and more to su  | you sell produ<br>uccessfully bui  | cts worldw<br>Id the succ | ride with your<br>cess of your o | r own online st<br>online business | ore. Its Admin | istratio | n Tool  | l mana  | ages p  | roduc   | ts, α  | ustome | ers, orde | ers,       |
|   | osCommerce has attrac<br>can extend the features | cted a large co<br>s and potentia | ommunity of sl<br>al of your onlir | tore owner<br>ne store.   | rs and develo                    | ppers who supp                     | oort each othe | er and h | nave p  | orovide | ed ove  | er 7,00 | 00 fre | e add  | ons tha   | t          |
|   | Server Capabilities                              |                                   | New In                             | stallatio                 | on                               |                                    |                |          |         |         |         |         |        |        |           |            |
|   | PHP Version                                      | 5.3.3 🛩                           | The webse<br>online stor           | rver enviro<br>e.         | onment has b                     | een verified to                    | proceed with   | a succ   | essful  | instal  | llation | and c   | onfig  | uratio | n of you  | r          |
|   | PHP Settings                                     |                                   | Please con                         | tinue to st               | art the instal                   | lation procedur                    | e.             |          |         |         |         |         |        |        |           |            |
|   | register_globals                                 | Off 🛩                             | L. Start                           |                           |                                  |                                    |                |          |         |         |         |         |        |        |           |            |
|   | magic_quotes                                     | Off 🛩                             | - Start                            |                           |                                  |                                    |                |          |         |         |         |         |        |        |           |            |
|   | file_uploads                                     | On 🛩                              |                                    |                           |                                  |                                    |                |          |         |         |         |         |        |        |           |            |
|   | session.auto_start                               | Off 🛩                             |                                    |                           |                                  |                                    |                |          |         |         |         |         |        |        |           |            |
|   | session.use_trans_sid                            | Off 🛩                             |                                    |                           |                                  |                                    |                |          |         |         |         |         |        |        |           |            |
|   | Required PHP Extension                           | ns                                |                                    |                           |                                  |                                    |                |          |         |         |         |         |        |        |           |            |
|   | MySQL                                            |                                   |                                    |                           |                                  |                                    |                |          |         |         |         |         |        |        |           |            |
|   |                                                  |                                   |                                    |                           |                                  |                                    |                |          |         |         |         |         |        |        |           |            |
|   | Recommended PHP Ext                              | ensions                           |                                    |                           |                                  |                                    |                |          |         |         |         |         |        |        |           |            |
|   | GD                                               | ×                                 |                                    |                           |                                  |                                    |                |          |         |         |         |         |        |        |           |            |
|   | CURL                                             |                                   |                                    |                           |                                  |                                    |                |          |         |         |         |         |        |        |           |            |
|   | OpenSSL                                          | •                                 |                                    |                           |                                  |                                    |                |          |         |         |         |         |        |        |           |            |
|   | Сор                                              | vright © 2015                     | osCommerce                         | . All rights              | reserved. os                     | Commerce is a                      | registered tra | demar    | k of Ha | arald I | Ponce   | de Le   | on.    |        |           |            |
|   |                                                  |                                   |                                    | -                         |                                  |                                    | -              |          |         |         |         |         |        |        |           |            |
|   |                                                  |                                   |                                    |                           |                                  |                                    |                |          |         |         |         |         |        |        |           |            |
|   |                                                  |                                   |                                    |                           |                                  |                                    |                |          |         |         |         |         |        |        |           |            |

Press "Start".

The next step is to provide the information about the database server as well as the username, password and name of the database to be used.

| 👌 osCommerce, Open Sourc 🗙 🕂                                                                                                    |                                                                                                    |                                                                                   |                                                |                              |                    |                                         |                                              |                          | ×  |
|----------------------------------------------------------------------------------------------------|----------------------------------------------------------------------------------------------------|-----------------------------------------------------------------------------------|------------------------------------------------|------------------------------|--------------------|-----------------------------------------|----------------------------------------------|--------------------------|----|
| Gold.oscommerce.com/install/install.p                                                                                                    | hp v C                                                                                                    | Search                                                                            | ☆ 自                                            | ◙                            | +                  | r g                                     | . 🙆 🗸                                        | ABP 👻                    | ≡  |
| 0 oscomme                                                                                                    | rce                                                                                                    | a                                                                                 | sCommerco                                      | e Web                        | osite              | Suppor                                  | t   Docu                                     | mentatio                 | on |
| New Installation<br>This web-based installation routine w<br>Please follow the on-screen instruction<br>options. If help is needed at any stag                | vill correctly setup and configure osCommons<br>ons that will take you through the databa<br>ge, please consult the documentation or s | erce Online Merchant to r<br>se server, web server, ar<br>seek help at the commun | run on this s<br>nd store con<br>ity support i | server.<br>Ifigura<br>forums | tion<br>5.         | 1. Dat<br>2. Web<br>3. Onli<br>4. Finis | abase Ser<br>o Server<br>ne Store S<br>shed! | r <b>ver</b><br>Settings |    |
| Step 1: Database Server                                                                                                    | Database Server                                                                                                    |                                                                                   |                                                |                              |                    |                                         |                                              |                          |    |
| The database server stores the<br>content of the online store such as<br>product information, customer<br>information, and the orders that<br>have been made. | Database Server<br>localhost<br>Username                                                                                               | The address of t<br>IP address.<br>The username u                                 | he databas<br>sed to conn                      | e serv<br>ect to             | er in th<br>the da | e form o                                | of a hostna                                  | ame or                   |    |
| Please consult your server<br>administrator if your database<br>server parameters are not vet                                                                 | Password<br>••••                                                                                                    | The password the to the database                                                  | iat is used t<br>server.                       | ogeth                        | er with            | the use                                 | rname to                                     | connect                  |    |
| known.                                                                                                    | Database Name<br>gold                                                                                                    | The name of the                                                                   | database t                                     | o hold                       | l the da           | ita in.                                 |                                              |                          |    |
| Copyright © 2015                                                                                                    | Continue                                                                                                    | merce is a registered tra                                                         | demark of H                                    | larald                       | Ponce              | de Leon.                                |                                              |                          |    |

When you have filled in the boxes, press "Continue". If all is good, you should see this screen next:

| O osCommerce, Open Sourc × +                                                                                                    |                                                                                         |                                                                        |                                                                 |                                       |                                 |                  |                                             |                                                     |                | ×  |
|----------------------------------------------------------------------------------------------------|-----------------------------------------------------------------------------------------|------------------------------------------------------------------------|-----------------------------------------------------------------|---------------------------------------|---------------------------------|------------------|---------------------------------------------|-----------------------------------------------------|----------------|----|
| S gold.oscommerce.com/install/inst                                                                                                    | tall.php?step=2                                                                         | ▼ C Q Search                                                           | h                                                               | ☆ ≜                                   | ◙                               | ٠                | ŝ e                                         |                                                     | ABP 👻          | ≡  |
| ⊘ oscommer                                                                                                    | се                                                                                      |                                                                        | 0                                                               | sCommei                               | ce Wel                          | osite            | Suppor                                      | t   Docur                                           | nentatio       | on |
| New Installation<br>This web-based installation routine w<br>Please follow the on-screen instructic<br>options. If help is needed at any stag                                                             | ill correctly setup and con<br>ns that will take you thro<br>e, please consult the doc  | figure osCommerce Or<br>ugh the database serv<br>umentation or seek he | nline Merchant to r<br>ver, web server, an<br>Ip at the communi | un on this<br>Id store o<br>ty suppor | s server<br>onfigura<br>t forum | :<br>ition<br>s. | 1. Dat<br><b>2. We</b><br>3. Onl<br>4. Fini | abase Sen<br><b>b Server</b><br>ne Store S<br>shed! | ver<br>ettings |    |
| Step 2: Web Server                                                                                                    | Web Server                                                                              |                                                                        |                                                                 |                                       |                                 |                  |                                             |                                                     |                |    |
| The web server takes care of<br>serving the pages of your online<br>store to your guests and customers.<br>The web server parameters make<br>sure the links to the pages point to<br>the correct location | WWW Address<br>http://gold.oscommerce<br>Webserver Root Dire<br>/var/www/sites/gold.osc | ctory<br>commerce.com/                                                 | The web address<br>The directory wh                             | s to the or                           | nline sto                       | ore.<br>ore is i | nstalled                                    | on the serv                                         | ver.           |    |
| Copyright © 2015                                                                                                    | Continue     OsCommerce. All rights re                                                  | served. osCommerce i                                                   | s a registered trac                                             | demark of                             | Harald                          | Ponce            | de Leon                                     |                                                     |                |    |
|                                                                                                    |                                                                                         |                                                                        |                                                                 |                                       |                                 |                  |                                             |                                                     |                |    |
|                                                                                                    |                                                                                         |                                                                        |                                                                 |                                       |                                 |                  |                                             |                                                     |                |    |
|                                                                                                    |                                                                                         |                                                                        |                                                                 |                                       |                                 |                  |                                             |                                                     |                |    |

If you need to, change the information here and press "Continue".

This brings up a screen asking for basic information about the store. All this can be changed later so don't worry if you get something wrong.

| 🔗 osCommerce, Open Sourc 🗙 🕂                                                                                                    |                                                                                                    |                                                                        |                                   |                  |         |                                        |                                               |                                            |          | ×  |
|----------------------------------------------------------------------------------------------------|----------------------------------------------------------------------------------------------------|------------------------------------------------------------------------|-----------------------------------|------------------|---------|----------------------------------------|-----------------------------------------------|--------------------------------------------|----------|----|
| Gold.oscommerce.com/install/install.p                                                                                                    | hp?step=3 v C Q Sea                                                                                                    | rch                                                                    | ☆ 自                               | ◙                | +       | â                                      | 9                                             | • 1                                        | ABP 🔻    | ≡  |
| ⊘ oscomme                                                                                                    | rce                                                                                                    | 0!                                                                     | 5Commerc                          | e Web            | site    | Supp                                   | oort                                          | Docun                                      | nentatio | on |
| New Installation<br>This web-based installation routine w<br>Please follow the on-screen instructi<br>configuration options. If help is need<br>support forums. | vill correctly setup and configure osCommerce (<br>ons that will take you through the database se<br>ed at any stage, please consult the documenta | Online Merchant to ri<br>rver, web server, an<br>ation or seek help at | un on this<br>d store<br>the comm | server.<br>unity |         | 1. Da<br>2. W<br><b>3. O</b><br>4. Fir | atabas<br>eb Sei<br>n <b>line !</b><br>nished | se Serve<br>rver<br><b>Store S</b> e<br>I! | ettings  |    |
| Step 3: Online Store Settings                                                                                                    | Online Store Settings                                                                                                    |                                                                        |                                   |                  |         |                                        |                                               |                                            |          |    |
| Here you can define the name of<br>your online store and the contact<br>information for the store owner.                                                        | Store Name<br>Gold Store                                                                                                    | The name of the                                                        | online stor                       | e that           | is pre  | senteo                                 | l to th                                       | ie public                                  |          |    |
| The administrator username and<br>password are used to log into the                                                                                             | Store Owner Name Oscommerce                                                                                                    | The name of the                                                        | store own                         | er that          | is pre  | sente                                  | d to th                                       | ne public                                  | c.       |    |
| protected administration tool section.                                                                                                    | Store Owner E-Mail Address<br>gold@email.coom                                                                                                    | The e-mail addres<br>public.                                           | ss of the s                       | tore ov          | vner tl | hat is j                               | prese                                         | nted to                                    | the      |    |
|                                                                                                    | Administrator Username<br>gold                                                                                                    | The administrato                                                       | r username                        | e to us          | e for t | he adr                                 | ninisti                                       | ration to                                  | ool.     |    |
|                                                                                                    | Administrator Password<br>gold                                                                                                    | The password to                                                        | use for th                        | e admi           | nistrat | tor acc                                | ount.                                         |                                            |          |    |
|                                                                                                    | Time Zone<br>London V                                                                                                    | The time zone to                                                       | base the o                        | date ar          | nd time | e on.                                  |                                               |                                            |          |    |
|                                                                                                    | Continue                                                                                                    |                                                                        |                                   |                  |         |                                        |                                               |                                            |          |    |
| Copyright © 2015                                                                                                    | i <u>osCommerce</u> . All rights reserved. osCommerco                                                                                              | e is a registered trad                                                 | lemark of H                       | larald           | Ponce   | de Le                                  | on.                                           |                                            |          |    |

You are mostly done now. There are a few more steps to complete before you have a working store.

| 🔗 osCommerce, Open Sourc 🗙 🕂                                                                                                    |                                                                                                    |                                                                                                    |                                                                                                    |                                                                                  |                                                           |                                                 |                                                        |                                                         |                                               |                                           | × |
|----------------------------------------------------------------------------------------------------|----------------------------------------------------------------------------------------------------|----------------------------------------------------------------------------------------------------|----------------------------------------------------------------------------------------------------|----------------------------------------------------------------------------------|-----------------------------------------------------------|-------------------------------------------------|--------------------------------------------------------|---------------------------------------------------------|-----------------------------------------------|-------------------------------------------|---|
| Gold.oscommerce.com/install/install.p                                                                                                    | hp?step=4                                                                                                    | ▼ C Q Search                                                                                                    |                                                                                                    | ☆ 🖻                                                                              |                                                           | +                                               | â                                                      | 9 🧉                                                     | ) -                                           | ABP 🔻                                     | ≡ |
| 🗘 oscomme                                                                                                    | rce                                                                                                    |                                                                                                    | ٥                                                                                                    | sCommer                                                                          | ce Wel                                                    | osite                                           | Supp                                                   | ort   [                                                 | )ocum                                         | entatio                                   | n |
| <b>New Installation</b><br>This web-based installation routine<br>Please follow the on-screen instructi<br>options. If help is needed at any sta | vill correctly setup and cor<br>ons that will take you thro<br>ge, please consult the doc                                                                                                    | nfigure osCommerce On<br>ugh the database serv<br>rumentation or seek he                                                                                                    | line Merchant to i<br>er, web server, ar<br>p at the commun                                                                 | run on this<br>nd store co<br>ity suppor                                         | s server.<br>onfigura<br>t forum:                         | :<br>ition<br>s.                                | 1. D<br>2. W<br>3. O<br><b>4. F</b>                    | atabase<br>/eb Serv<br>nline St<br>inished              | e Servi<br>ver<br>ore Se<br>!                 | er<br>ettings                             |   |
| Step 4: Finished!                                                                                                    | Finished!                                                                                                    |                                                                                                    |                                                                                                    |                                                                                  |                                                           |                                                 |                                                        |                                                         |                                               |                                           |   |
| Congratulations on installing and<br>configuring osCommerce Online<br>Merchant as your online store<br>solution!                                 | The installation and co                                                                                                    | nfiguration was success                                                                                                    | sful!<br>tore                                                                                                    | 8 Admir                                                                          | nistratio                                                 | on To                                           | ol                                                     |                                                         |                                               |                                           |   |
| We wish you all the best with the<br>success of your online store and<br>welcome you to join and participate<br>in our community.                | Post-Installation Note<br>It is recommended to for<br>online store:                                                                                                    | s<br>ollow the following post                                                                                                    | installation step                                                                                                    | s to secur                                                                       | e your (                                                  | osCom                                           | imerce                                                 | Online I                                                | Mercha                                        | ant                                       |   |
| - The osCommerce Team                                                                                                    | <ol> <li>Delete the /var/</li> <li>Rename the Adm</li> <li>Set the permission file is still writabl</li> <li>Set the permission this file is still writabl</li> <li>Review the direct</li> <li>The Administratic Configuration -&gt;</li> </ol> | www/sites/gold.oscomm<br>ninistration Tool director<br>ons on /var/www/sites,<br>e).<br>ons on /var/www/sites,<br>itable).<br>tory permissions on the<br>on Tool should be furthe<br>Administrators page. | nerce.com/install<br>y located at /var/<br>(gold.oscommerce<br>(gold.oscommerce<br>e Administration T<br>er protected using | directory.<br>/www/site<br>e.com/inclu<br>e.com/adm<br>iool -> Too<br>g htaccess | s/gold.o<br>udes/con<br>nin/inclu<br>ls -> Se<br>s/htpass | oscom<br>nfigure<br>des/co<br>ecurity<br>swd ar | merce.c<br>e.php to<br>onfigure<br>Directo<br>nd can l | com/adr<br>o 644 (c<br>e.php to<br>ory Perm<br>be set-u | nin.<br>or 444<br>644 (<br>iission<br>ip with | if this<br>or 444 i<br>s page.<br>nin the | ſ |
| Copyright © 201                                                                                                    | i <u>osCommerce</u> . All rights re                                                                                                    | eserved. osCommerce is                                                                                                    | a registered tra                                                                                                    | demark of                                                                        | Harald                                                    | Ponce                                           | de Leo                                                 | on.                                                     |                                               |                                           |   |

- 1. Delete the /var/www/sites/gold.oscommerce.com/install directory.
- 2. Rename the Administration Tool directory located at /var/www/sites/gold.oscommerce.com/admin.
- 3. Set the permissions on /var/www/sites/gold.oscommerce.com/includes/configure.php to 644 (or 444 if this file is still writable).
- Set the permissions on /var/www/sites/gold.oscommerce.com/admin/includes/configure.php to 644 (or 444 if this file is still writable).
- 5. Review the directory permissions on the Administration Tool -> Tools -> Security Directory Permissions page.
- 6. The Administration Tool should be further protected using htaccess/htpasswd and can be set-up within the Configuration -> Administrators page.

These steps are mostly self-explanatory.

Step 1 is telling you to delete the install folder so this install wizard can't be run again.

Steps 3 and 4 are ensuring that the configuration files are changed to read only so they can't be hacked.

Steps 5 and 6 are easy enough to do once you are logged in.

Step 2 is a little more involved.

"Rename the Admin directory located at "/var/www/sites/gold.oscommerce.com/admin"

- 1. Change the name of the admin directory using either the command line, or FTP. For this example it has been renamed to "gold\_admin". Please don't use this for your install though.
- 2. Edit the "/var/www/sites/gold.oscommerce.com/admin/includes/configure.php" file to reflect this change.

```
a. Line 7 change
   define('HTTP_COOKIE_PATH', '/admin');
  to
    define('HTTP COOKIE PATH', '/gold admin');
b. Line 8 change
   define('HTTPS COOKIE PATH', '/admin');
  to
   define('HTTPS COOKIE PATH', '/gold admin');
c. Line 13 change
   define('DIR WS ADMIN', '/admin/');
  to
   define('DIR WS ADMIN', '/gold admin/');
d. Line 14 change
   define('DIR WS HTTPS ADMIN', '/admin/');
  to
   define('DIR WS HTTPS ADMIN', '/gold admin/');
e. Line 15 change
   define('DIR FS ADMIN',
   '/var/www/sites/gold.oscommerce.com/admin/');
  to
   define('DIR FS ADMIN',
   '/var/www/sites/gold.oscommerce.com/gold admin/');
```

Save the file and then go to your new admin folder and log in.

For this example, http://gold.oscommerce.com/gold\_admin/

| 👌 osCommerce, Open Sourc 🗙 o                                  | Commerce Online Merchan | × +           |         |                            |        |       |        |       |   |   |   | - |       | × |
|---------------------------------------------------------------|-------------------------|---------------|---------|----------------------------|--------|-------|--------|-------|---|---|---|---|-------|---|
| Gold.oscommerce.com/gold_adr                                  | nin/login.php           | $\nabla$      | C       | Q. Search                  | ☆      | Ê     |        | ŧ     | î | 9 | ٢ | • | ABP 👻 | ≡ |
| 🔿 oscommerce                                                  |                         |               |         |                            |        |       |        |       |   |   |   |   |       |   |
| Administration   Online Catalog                               | Support Site            |               |         |                            |        |       |        |       |   |   |   |   |       |   |
| Administrator Login                                           |                         |               |         |                            |        |       |        |       |   |   |   |   |       |   |
| Administrator Login<br>Username:<br>gold<br>Password:<br>•••• |                         |               |         |                            |        |       |        |       |   |   |   |   |       |   |
|                                                               |                         |               |         | Login                      |        |       |        |       |   |   |   |   |       |   |
| 20                                                            | Commerce Online Merchan | t Copyright © | ) 2000- | 2015 osCommerce (Copyright | and Ti | radem | ark Po | licy) |   |   |   |   |       |   |

### Extra steps required.

When you first go to your store's front page, you may notice that there is no header or footer visible

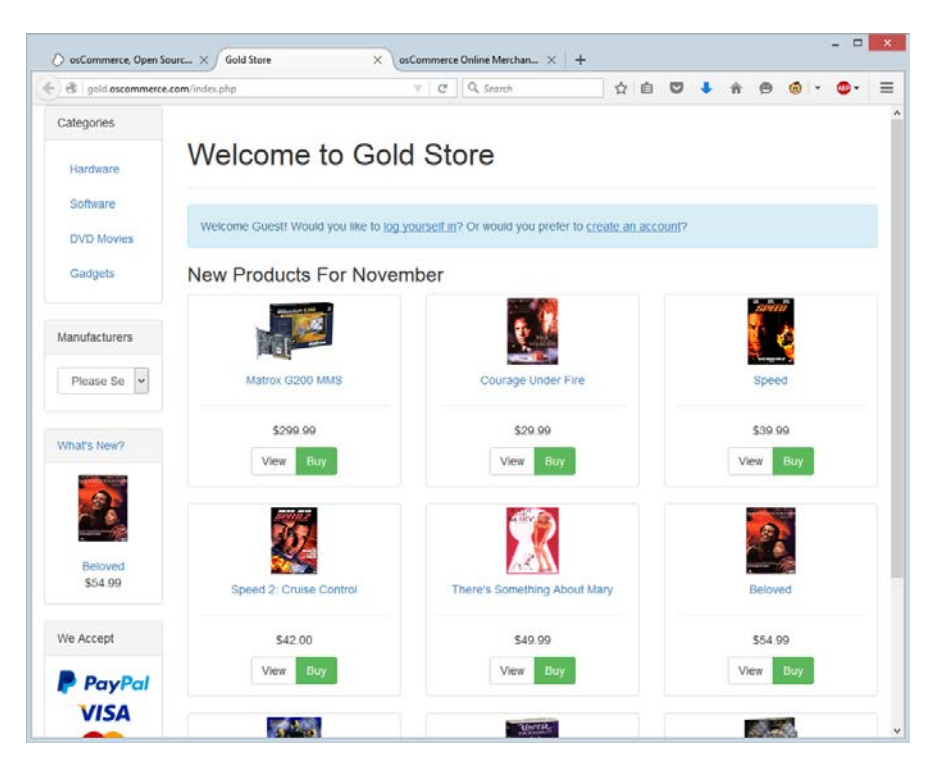

This is due to the bootstrap / responsive layout.

To get them showing follow these steps:

- 1. Login to the admin section of your store
- 2. In the left hand menu, open up the "Modules" box.

| 🔿 osCommerce, Open                                                                               | Sourc $\times$   Gold Store $\times$ os                                                                                       | Commerce Onlir                     | ne Merchan            | × +                   |                       |         |          |              |          |         |       | -          |               | ×  |
|--------------------------------------------------------------------------------------------------|----------------------------------------------------------------------------------------------------|------------------------------------|-----------------------|-----------------------|-----------------------|---------|----------|--------------|----------|---------|-------|------------|---------------|----|
| e gold.oscommer                                                                                  | ce.com/gold_admin/index.php                                                                                                   |                                    | Search                |                       | ☆                     | Ê       | ◙        | +            | î        | 9       | ٢     | - AB       | •             | ≡  |
| 🔿 oscomme                                                                                        | erce                                                                                                    |                                    |                       |                       |                       |         |          |              |          |         |       |            |               | ^  |
| Administration   Onli                                                                            | ine Catalog   Support Site                                                                                                    |                                    |                       |                       |                       |         |          |              | Log      | jged i  | n as: | gold (I    | Logoff        | f) |
| ► Catalog                                                                                        | Gold Store                                                                                                    |                                    |                       |                       |                       |         |          |              |          |         |       |            |               |    |
| ▶ Configuration                                                                                  | 1.0                                                                                                    | Total Roy                          |                       | 1.0                   |                       |         |          |              |          |         | Tota  | Custor     |               |    |
| Customers                                                                                        |                                                                                                    | Total Key                          | ende                  |                       |                       |         |          |              |          |         | ioca  | il Custoi  | ilers         |    |
| ► Localization                                                                                   | 0.5                                                                                                    |                                    |                       | 0.5                   |                       |         |          |              |          |         |       |            |               |    |
| ► Locations / Taxes                                                                              |                                                                                                    |                                    |                       |                       |                       |         |          |              |          |         |       |            |               |    |
| ✓ Modules                                                                                        | 0.000000000000000000000000000000000000                                                                                        | ov 16                              | 0-0-0<br>Nov 23       | 0.00000               | Nov 01                | -0-0-0  | Nov      | 08           | <u></u>  | (Nov    | / 16  | <u>~~~</u> | Nov 23        |    |
| Action Recorder<br>Boxes<br><u>Content</u><br>Dashboard<br>Header Tags<br>Order Total<br>Payment | Orders     Total     Date       Last Administrator Logins       ✓     gold                                                    | Status<br>11/                      | Date<br>(24/2015      | Customers             | s is a pro<br>rchant! | perly c | onfigu   | red ins      | tallatic | on of c | sCom  | merce (    | Dat<br>Online | te |
| Shipping<br>Social                                                                               | Latest News                                                                                                    |                                    | Date                  | Latest Add            | l-Ons                 |         |          |              |          |         |       |            | Dat           | te |
| Bookmarks                                                                                        | PayPal App for osCommerce Online Merchant                                                                                     | December                           | 9, 2014               | Sloppy Word           | ds Cleane             | er      |          |              |          |         | Nove  | mber 2     | 21, 201       | 15 |
| ▶ Orders                                                                                         | osCommerce Online Merchant v2.3.4<br>Member of the Year 2013 and Month Awards                                                 | June<br>February                   | e 6, 2014<br>12, 2014 | Voodoo SMS<br>Message | S - Notify            | Custor  | mers &   | Admin        | n by Te  | ext     | Nove  | ember 2    | 20, 201       | 15 |
| Reports                                                                                          | Member of the Month Awards and Member of the                                                                                  | December                           | 2, 2013               | smtp throug           | gh the aut            | hentica | ation sr | mtp sei<br>, | rver     |         | Nove  | mber 1     | 16, 201       | 15 |
| ▶ Tools                                                                                          | osCommerce Online Merchant v2.3.3.4                                                                                           | September :                        | 26, 2013              | SEO Friendl           | y Urls - a            | new a   | pproac   | :h           |          |         | Nove  | mber 1     | 10, 201       | 15 |
|                                                                                                  |                                                                                                    | 0 🗐 😽                              | fi 🔰 🔝                |                       |                       |         |          |              |          |         |       |            | 0             | 3  |
|                                                                                                  | Partner News                                                                                                    |                                    |                       | Version Ch            | neck                  |         |          |              |          |         | Las   | t Chec     | ked 0         | bn |
|                                                                                                  | Sage Pay (Payment)<br>Receive 3 months free payment processing by sign<br>simple, flexible and secure online payment services | iing up with Sag<br>s!             | ge Pay's              | Check Now             |                       |         |          |              |          |         |       |            | Neve          | er |
|                                                                                                  | Mini Template System (Templates)<br>Go responsive in 1 hour with your existing osComm<br>Responsive MTS version.              | nerce 2.3.4. sto                   | ore new               |                       |                       |         |          |              |          |         |       |            |               |    |
| gold.oscommerce.com/gol                                                                          | Holbi (Developers)<br>We are a leading UK provider of eCommerce soluti<br>d_admin/modules_content.php 3 development and speci | ons with over 1<br>alize in eBay a | 13 years<br>nd        |                       |                       |         |          |              |          |         |       |            |               | ~  |

Click content, and then on the top right, click "+ Install Module"

3. You should now see a selection of extra modules that can be loaded, such as logo, breadcrumb, and so on. Select the ones you want and click "Install Module"

This screen grab shows a default store with "Breadcrumb", "Logo", "Search Box" and "Navigation" switch on.

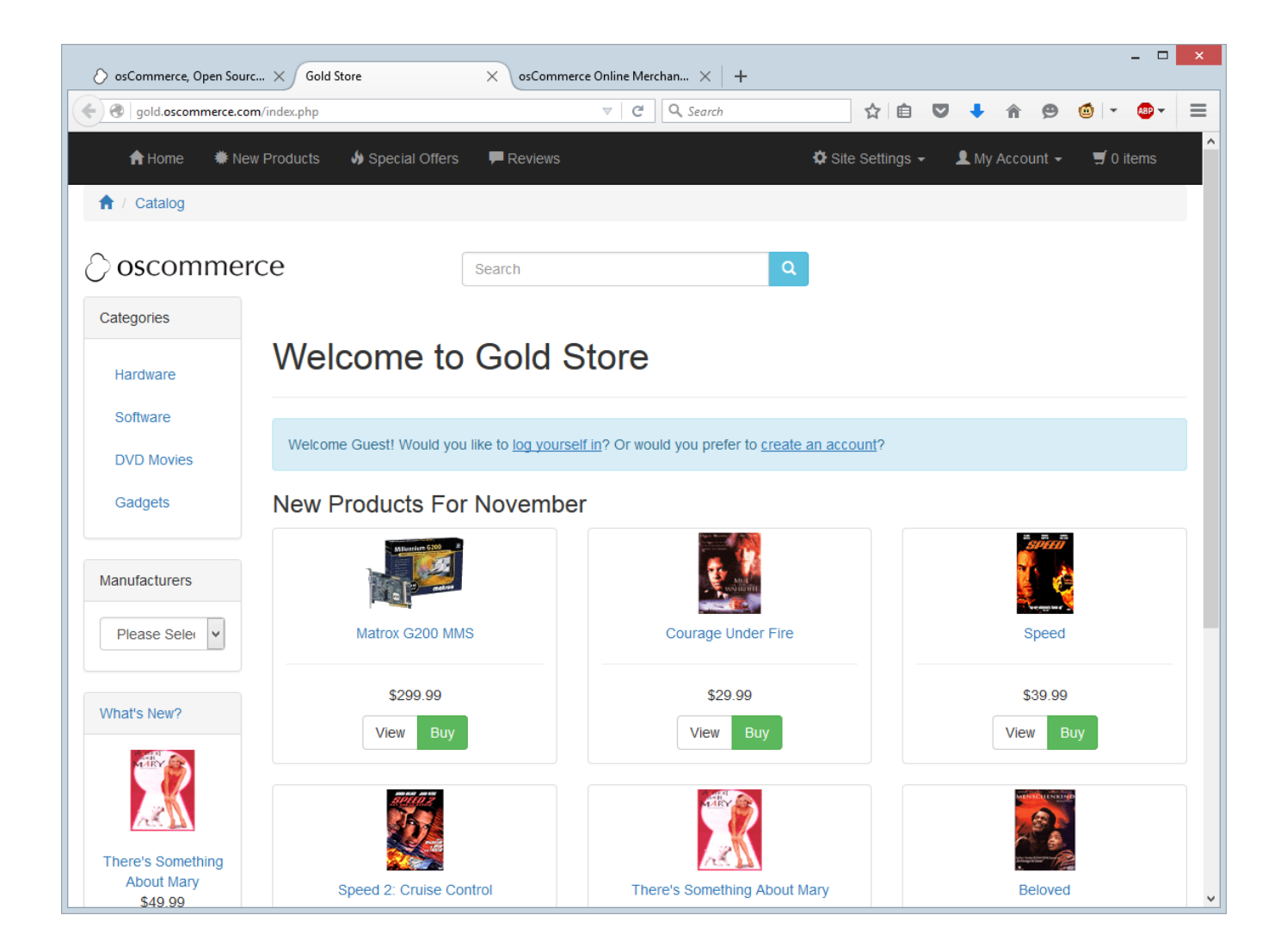

#### The same is true for the footer.

By default it looks like this:

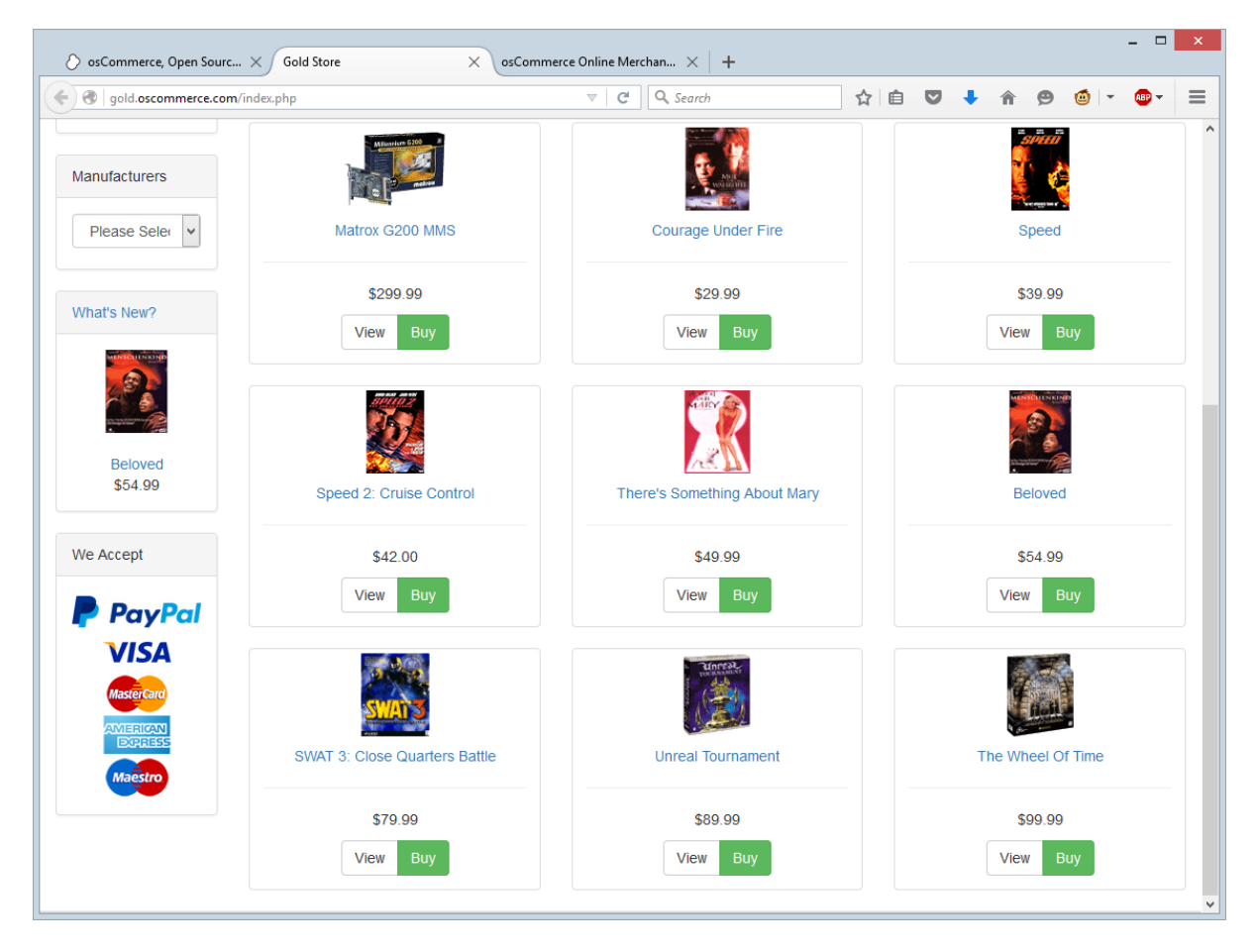

But with "Account block", "Contact Us Details" and "Copyright Details" on, it looks like this.

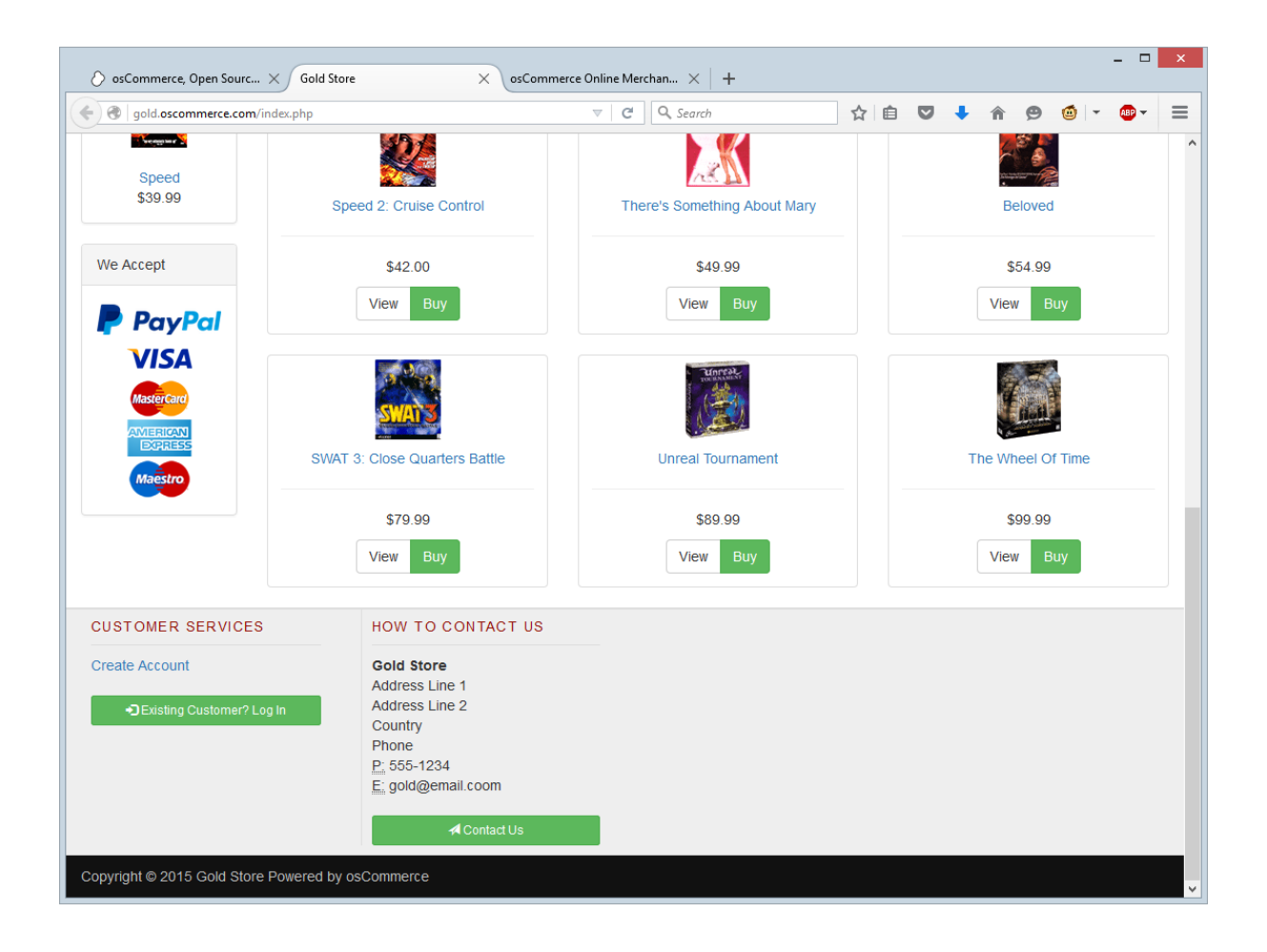

# EDGE Install

Navigate to the folder on your webserver when you extracted the files.

You should see this screen if everything is OK.

| Commerce Online Merchant helps you sell products worldwide with you own noline store. Its Administration Tool manages products, customers, orders, newsletters, specials, and more to successfully build measures and developers who support each other and have provided over 7,000 free add-ons that can entend the features and potential of your online store.      Server Capabilities     PHP Version     S.3.     PHP Version     S.3.     PHP Version     S.3.     PHP Settings     register_globals     or if     Retry     PHP Extensions     NySQL     Retry     Pleace correct the above errors and retry the installation procedure with the changes in place.     Retry                                                                                                    | edge.oscommerce.com/insta                                | all/index.php              |                                         | ▼ C Search                                                                           | ☆自                   | ♥ ↓          | <b>A B</b> | • 🙆 -         | ABP 🔻   |
|----------------------------------------------------------------------------------------------------|----------------------------------------------------------|----------------------------|-----------------------------------------|--------------------------------------------------------------------------------------|----------------------|--------------|------------|---------------|---------|
| Welcome to osCommerce Online Merchant v2.3.4!         osCommerce Online Merchant helps you sell products worldwed with your own online store. Its Administration Tool manages products, customers, orders, newsletters, specials, and more to successfully build be success of your online busines.         osCommerce has attracted a large community of store owners and developers who support each other and have provided over 7,000 free add-ons that can extend the features and potential of your online store.         Server Capabilities       PHP Version         6.3.3       •         PHP Settings       register_globals         register_globals       01         ession.auto_start       01         ession.uuse_trans_sid       01         MySol       •         MySol       •         euror Chained PHP Extensions       Retry         openSsl       •         openSsl       •         openmerce Online Merchant Coovidpit © 2000-2015 osCommerce (Convidut and Trademark Policy)                                                                                                    | ⊘ oscom                                                  | mero                       | ce                                      |                                                                                      | osComr               | nerce Websit | e Supp     | ort Docum     | entatio |
| becommerce Online Merchant helps you self products wordwide with your own online store. Its Administration Tool manages products, customers, orders, newsletters, specials, and more to successfully build the success of your online business.<br>Secommerce has attracted a farge community of store owners and developers who support each other and have provided over 7,000 free add-ons that can extend the features and potential of your online store.<br>Server Capabilities<br>PHP Version<br>5.3.3<br>PHP Settings<br>register globals Off<br>magic_globals Off<br>register globals Off<br>register globals Off<br>register globals Off<br>register globals Off<br>register globals Off<br>Required PHP Extensions<br>GD<br>Off<br>Recommended PHP Extensions<br>GD<br>Off<br>Recommended PHP Extensions | Welcome to osCom                                         | nmerce Or                  | nline Merchant v2.3.4!                  |                                                                                      |                      |              |            |               |         |
| and note to success in your online tors.<br>Seconmerce Dailor to success in your online store.<br>Server Capabilities<br>PHP Version<br>5.3.3 • • • • • • • • • • • • • • • • • •                                                                                                    | osCommerce Online Merch                                  | ant helps you              | sell products worldwide with your own o | online store. Its Administration Tool ma                                             | anages products, cu  | stomers, ord | ers, news  | sletters, spe | cials,  |
| Server Capabilities         PHP Version         5.3.3       •         PHP Settings       •         register_globals       •         magic_quotes       •         or egister_globals       •         session.auto_start       •         of equired PHP Extensions       •         MySQL       •         GD       •         cuRL       •         OpenSSL       •         secommence Online Merchant Coovrdbit © 2000-2015 osCommerce (Conviput and Trademark Policy)                                                                                                    | osCommerce has attracted<br>and potential of your online | l a large comm<br>e store. | nunity of store owners and developers w | who support each other and have pro                                                  | vided over 7,000 fre | e add-ons th | at can ex  | tend the fea  | atures  |
| PHP Version   5.3.3   PHP Settings   register_globals   Off   magic_quotes   Off   session.auto_start   Off   session.auto_start   Off   Required PHP Extensions   GD   GD   GD   GIRL   OpenSSL   Secommerce Online Merchant Copyright & 2000-2015 osCommerce (Copyright and Trademark Policy)                                                                                                    | Server Canabilities                                      |                            |                                         |                                                                                      |                      |              |            |               |         |
| FHP version   5.3.3   FHP Settings   register_globals   Off   magic_quotes   Off   session.auto_start   Off   session.auto_start   Off   Required PHP Extensions   GD   GD                                                                                                    | BUD Version                                              |                            | New Installation                        |                                                                                      |                      |              |            |               |         |
| PHP Settings   register_globals   Off   magic_quotes   Off   file_uploads   On   session.auto_start   Off   session.use_trans_sid   Off   Required PHP Extensions   gD   gD   cuRL   OpenSSL   openSSL   ocommerce Online Merchant Copyright © 2000-2015 osCommerce (Copyright and Trademark Policy)                                                                                                    |                                                          |                            |                                         |                                                                                      |                      |              |            |               |         |
| PHP Settings       The webserver is not able to save the installation parameters to its configuration files.         register_globals       Off +         magic_quotes       Off +         file_uploads       On +         session.auto_start       Off +         session.use_trans_sid       Off +         MySQL       +         GD       +         cuRL       +         OpenSSL       +         oscommerce Online Merchant Copyright & 2000-2015 osCommerce (Copyright and Trademark Policy)                                                                                                    | 5.3.3                                                    | -                          |                                         |                                                                                      |                      |              |            |               |         |
| register_globals       Off +         magic_quotes       Off +         session.auto_start       Off +         session.use_trans_sid       Off +         Required PHP Extensions       Retry         QD       +         QD       +         openSSL       +         ocommerce Online Merchant Copyright & 2000-2015 osCommerce (Copyright and Trademark Policy)                                                                                                    | PHP Settings                                             |                            | The following files need to have the    | e the installation parameters to its cor<br>beir file permissions set to world-write | able (chmod 777)     |              |            |               |         |
| magic_quotes       Off       Imagic_quotes       Off       Imagic_quotes       Imagic_quotes       Imagic                                                                                                    | register_globals                                         | Off 💼                      | /var/www/sites/edge.oscommerce.         | .com/includes/configure.php                                                          | able (chinoù 777).   |              |            |               |         |
| rile_uploads       On 4         session.auto_start       Off 4         session.use_trans_sid       Off 4         Required PHP Extensions       Retry         MySQL       4         GD       4         cURL       4         OpenSSL       Secommerce Online Merchant Copyright © 2000-2015 osCommerce (Copyright and Trademark Policy)                                                                                                    | magic_quotes                                             | Off 💼                      | /var/www/sites/edge.oscommerce.         | .com/admin/includes/configure.php                                                    |                      |              |            |               |         |
| session.use_trans_sid       Off       Image: Contract the above errors and retry the installation procedure with the changes in place.         Required PHP Extensions       Retry         MySQL       Image: Contract the above errors and retry the installation procedure with the changes in place.         Recommended PHP Extensions       Retry         GD       Image: Contract the above errors and retry the installation procedure with the changes in place.         Please correct the above errors and retry the installation procedure with the changes in place.         Recommended PHP Extensions       Retry         GD       Image: Contract the above errors and retry the installation procedure with the changes in place.         Please correct the above errors and retry the installation procedure with the changes in place.         Retry       Retry         GD       Image: Contract the above errors and retry the installation procedure with the changes in place.         Please correct the above errors and retry the installation procedure with the changes in place.         GD       Image: Contract the above errors and retry the installation procedure with the changes in place.         OpenSSL       Image: Contract the above errors and retry the installation procedure with the changes in place.         Second the above errors and retry the installation procedure with the changes in place.         OpenSSL       Image: Contract the above errors and retry the installation procedure with the changes                                                                                                    | file_uploads                                             | On 👪                       |                                         |                                                                                      |                      |              |            |               |         |
| session.use_trans_sid Off + Required PHP Extensions MySQL   GD   CURL  OpenSSL  OSCommerce Online Merchant Copyright © 2000-2015 osCommerce (Copyright and Trademark Policy)                                                                                                    | session.auto_start                                       | Off 🖬                      | Please correct the above errors a       | and retry the installation procedure wi                                              | th the changes in pl | ace.         |            |               |         |
| Required PHP Extensions     Retry       MySQL     Image: Commended PHP Extensions       GD     Image: CuRL       OpenSSL     Image: Commence Online Merchant Copyright © 2000-2015 osCommerce (Copyright and Trademark Policy)                                                                                                    | session.use_trans_sid                                    | Off 💼                      |                                         |                                                                                      |                      |              |            |               |         |
| MySQL  A Recommended PHP Extensions  GD A cURL OpenSSL  OSCommerce Online Merchant Copyright © 2000-2015 OSCommerce (Copyright and Trademark Policy)                                                                                                    | Required PHP Extensions                                  |                            |                                         | Retry                                                                                |                      |              |            |               |         |
| Recommended PHP Extensions<br>gD 4<br>cURL 4<br>openSSL 0<br>osCommerce Online Merchant Copyright © 2000-2015 osCommerce (Copyright and Trademark Policy)                                                                                                    | MySQL                                                    | -                          |                                         |                                                                                      |                      |              |            |               |         |
| Recommended PHP Extensions         GD         GD         cURL         openSSL         osCommerce Online Merchant Copyright © 2000-2015 osCommerce (Copyright and Trademark Policy)                                                                                                    |                                                          |                            |                                         |                                                                                      |                      |              |            |               |         |
| GD     Image: Current of the second second sec                                                                                                    | Recommended PHP Exten                                    | isions                     |                                         |                                                                                      |                      |              |            |               |         |
| cuRL     Image: CuRL       OpenSSL     Image: CuRL       oscommerce Online Merchant Copyright © 2000-2015 oscommerce (Copyright and Trademark Policy)                                                                                                    | GD                                                       | -                          |                                         |                                                                                      |                      |              |            |               |         |
| openssL osCommerce Online Merchant Copyright © 2000-2015 osCommerce (Copyright and Trademark Policy)                                                                                                    | CURL                                                     | -                          |                                         |                                                                                      |                      |              |            |               |         |
| osCommerce Online Merchant Copyright @ 2000-2015 osCommerce (Copyright and Trademark Policy)                                                                                                    | OpenSSL                                                  |                            |                                         |                                                                                      |                      |              |            |               |         |
|                                                                                                    |                                                          | osC                        | Commerce Online Merchant Copyright ©    | 2000-2015 osCommerce (Copyright                                                      | and Trademark Poli   | cy)          |            |               |         |

By default the two configuration files are not writable by the web server.

Using either your FTP application or the command line change the permissions on these files to 777. This is just a temporary measure so the install can update these files with the correct information.

When you have successfully done that, press the "Retry" button and you should see this screen:

|                                                          | all/index.php             |                                                                                                    |
|----------------------------------------------------------|---------------------------|----------------------------------------------------------------------------------------------------|
| () oscom                                                 | mer                       | Ce osCommerce Website Support Documentation                                                                                               |
| Welcome to osCom                                         | nmerce C                  | Inline Merchant v2.3.4!                                                                                                    |
| osCommerce Online Merch                                  | hant helps yo             | u sell products worldwide with your own online store. Its Administration Tool manages products, customers, orders, newsletters, specials, |
| and more to successfully b                               | uild the succ             | ess of your online business.                                                                                                    |
| osCommerce has attracted<br>and potential of your online | I a large com<br>e store. | munity of store owners and developers who support each other and have provided over 7,000 free add-ons that can extend the features       |
|                                                          |                           |                                                                                                    |
| Server Capabilities                                      |                           |                                                                                                    |
| PHP Version                                              |                           | New Installation                                                                                                    |
| 533                                                      |                           |                                                                                                    |
| 5.0.0                                                    |                           |                                                                                                    |
| PHP Settings                                             |                           | The webserver environment has been vernied to proceed with a successful installation and computation of your online store.                |
| register_globals                                         | Off 👍                     | Not the installation provodure                                                                                                    |
| magic_quotes                                             | Off 🔞                     | Start ure installation procedure                                                                                                    |
| file_uploads                                             | On 🔞                      |                                                                                                    |
| session.auto_start                                       | Off 🔞                     |                                                                                                    |
| session.use_trans_sid                                    | Off 💼                     |                                                                                                    |
| Required PHP Extensions                                  | ŝ                         |                                                                                                    |
| MySQL                                                    |                           |                                                                                                    |
|                                                          |                           |                                                                                                    |
| Recommended PHP Exter                                    | isions                    |                                                                                                    |
| GD                                                       | **                        |                                                                                                    |
| CURL                                                     |                           |                                                                                                    |
| 0                                                        |                           |                                                                                                    |
| OpenSSL                                                  |                           |                                                                                                    |

Click "Start the installation procedure" button to continue.

| edge.oscommerce.com/install/install.php                                                                                                    |                                                                                                    | ▼ C Q Search                                                                                                    | ☆ 🗎 💟 🖡 🎓 😕 🍏 - 🚳 -                                                             |
|----------------------------------------------------------------------------------------------------|----------------------------------------------------------------------------------------------------|----------------------------------------------------------------------------------------------------|---------------------------------------------------------------------------------|
| ⊘ oscommer                                                                                                    | ce                                                                                                    |                                                                                                    | osCommerce Website Support Documentation                                        |
| New Installation<br>This web-based installation routine will<br>Please follow the on-screen instruction<br>options. If help is needed at any stage, | correctly setup and configure osComn<br>s that will take you through the databa<br>please consult the documentation or s | nerce Online Merchant to run on this server.<br>se server, web server, and store configuration<br>seek help at the community support forums. | 1. Database Server<br>2. Web Server<br>3. Online Store Settings<br>4. Finished! |
|                                                                                                    |                                                                                                    |                                                                                                    | 25%                                                                             |
| Step 1: Database Server                                                                                                    | Databaso Sonior                                                                                                    |                                                                                                    | <b>de</b> Discusional information                                               |
| The database server stores the                                                                                                    | Database Server                                                                                                    |                                                                                                    | * Required informatio                                                           |
| product information, customer                                                                                                    | Database Server                                                                                                    | localhost                                                                                                    | *                                                                               |
| information, and the orders that<br>have been made.                                                                                                 |                                                                                                    | The address of the database server in the form                                                                                               | n of a hostname or IP address.                                                  |
| Please consult your server                                                                                                    | Username                                                                                                    | Username                                                                                                    | *                                                                               |
| server parameters are not yet known.                                                                                                    |                                                                                                    | The username used to connect to the database                                                                                                 | e server.                                                                       |
|                                                                                                    | Password                                                                                                    |                                                                                                    | *                                                                               |
|                                                                                                    |                                                                                                    | The password that is used together with the use                                                                                              | ername to connect to the database server.                                       |
|                                                                                                    | Database Name                                                                                                    | Database                                                                                                    | *                                                                               |
|                                                                                                    |                                                                                                    | The name of the database to hold the data in.                                                                                                |                                                                                 |
|                                                                                                    |                                                                                                    | Continue To Step 2                                                                                                    |                                                                                 |
| 05                                                                                                    | Commerce Online Merchant Copyrigh                                                                                        | t © 2000-2015 osCommerce (Copyright and Trad                                                                                                 | lemark Policy)                                                                  |
|                                                                                                    |                                                                                                    |                                                                                                    |                                                                                 |
|                                                                                                    |                                                                                                    |                                                                                                    |                                                                                 |

Enter the requested information about the database server and press "Continue to Step 2"

Even if you are using "localhost" as your database server, it still needs to be typed in.

This brings up information on the web server. If you need to, change the information here and press "Continue To Step 3".

| New Installation This web-based installation routine will corr Places follow the on screen instructions the | rectly setup and configure osComm  | nerce Online Merchant to run on this server.      |                | 1. Datab<br>2. <b>Web</b><br>3. Online | base Ser<br>Server<br>e Store S | rver<br>Setting | S        |      |
|----------------------------------------------------------------------------------------------------|------------------------------------|---------------------------------------------------|----------------|----------------------------------------|---------------------------------|-----------------|----------|------|
| options. If help is needed at any stage, plea                                                               | ase consult the documentation or s | seek help at the community support forums.        |                | 4. Finish                              | ied!                            |                 |          |      |
|                                                                                                    |                                    |                                                   |                | 50%                                    |                                 |                 |          |      |
| Step 2: Web Server                                                                                          | Web Server                         |                                                   |                |                                        | <b>*</b> R                      | equired         | d inform | atio |
| The web server takes care of serving the pages of your online                                               |                                    |                                                   |                |                                        |                                 |                 |          | *    |
| The web server parameters make<br>sure the links to the pages point to                                      | WWW Address                        | The web address to the online store.              |                |                                        |                                 |                 |          |      |
| the correct location.                                                                                       | Webserver Root Directory           | /var/www/sites/edge.oscommerce.com/               |                |                                        |                                 |                 |          | *    |
|                                                                                                    |                                    | The directory where the online store is installed | d on the serve | er.                                    |                                 |                 |          |      |
|                                                                                                    |                                    | Continue To Step 3                                |                |                                        |                                 |                 |          |      |
| osCor                                                                                                    | mmerce Online Merchant Copyright   | t © 2000-2015 osCommerce (Copyright and Trac      | lemark Policy  | )                                      |                                 |                 |          |      |
|                                                                                                    |                                    |                                                   |                |                                        |                                 |                 |          |      |
|                                                                                                    |                                    |                                                   |                |                                        |                                 |                 |          |      |
|                                                                                                    |                                    |                                                   |                |                                        |                                 |                 |          |      |

Step 3 brings up a screen asking for basic information about the store. All this can be changed later so don't worry if you get something wrong.

| osCommerce, Starting Yo × +                                                                                                    |                                                                                                    |                                                                                                    |  | - <b>-</b> |                                               |                                                | •                     |          |          | J |  |  |  |
|----------------------------------------------------------------------------------------------------|----------------------------------------------------------------------------------------------------|----------------------------------------------------------------------------------------------------|--|------------|-----------------------------------------------|------------------------------------------------|-----------------------|----------|----------|---|--|--|--|
| Image: second with a second with a second |                                                                                                    |                                                                                                    |  |            | osCommerce Website Support Documentation      |                                                |                       |          |          |   |  |  |  |
| New Installation<br>This web-based installation routine will<br>Please follow the on-screen instruction:<br>options. If help is needed at any stage,                                                                                                    | correctly setup and configure osCon<br>s that will take you through the datat<br>please consult the documentation o | nmerce Online Merchant to run on this server.<br>base server, web server, and store configuration<br>r seek help at the community support forums. |  |            | 1. Data<br>2. Wet<br>3. <b>Oni</b><br>4. Fini | abase S<br>) Serve<br>i <b>ne Sto</b><br>shed! | Server<br>r<br>ore Se | ttings   |          |   |  |  |  |
| Step 3: Online Store Settings<br>Here you can define the name of                                                                                                    | Online Store Settings                                                                                               |                                                                                                    |  |            |                                               | *                                              | Requi                 | red info | ormation | I |  |  |  |
| your online store and the contact<br>information for the store owner.<br>The administrator username and                                                                                                    | Store Name                                                                                                    | Your Store Name   Your Store Name  The name of the online store that is presented to the public.                                                  |  |            |                                               |                                                |                       |          |          |   |  |  |  |
| password are used to log into the<br>protected administration tool<br>section.                                                                                                    | Store Owner Name                                                                                                    | Your Name *                                                                                                    |  |            |                                               |                                                |                       |          |          |   |  |  |  |
|                                                                                                    | Store Owner E-Mail<br>Address                                                                                       | you@yours.com * The e-mail address of the store owner that is presented to the public.                                                            |  |            |                                               |                                                |                       |          |          |   |  |  |  |
|                                                                                                    | Administrator Username                                                                                              | Username   The administrator username to use for the administration tool.                                                                         |  |            |                                               |                                                |                       |          |          |   |  |  |  |
|                                                                                                    | Administrator Password                                                                                              | The password to use for the administrator account.                                                                                                |  |            |                                               |                                                |                       |          |          |   |  |  |  |
|                                                                                                    | Time Zone                                                                                                    | London<br>The time zone to base the date and time on.                                                                                             |  |            |                                               |                                                |                       |          | *,       |   |  |  |  |
|                                                                                                    |                                                                                                    | Continue To Step 4                                                                                                    |  | _          |                                               |                                                |                       |          |          |   |  |  |  |

Press "Continue To Step 4" and you should be done.

| 👌 osCommerce, Starting Yo 🗙 🕂                                                                                                    |                                                                                                    | - 🗆 🗙                                                                              |  |  |  |  |  |  |
|----------------------------------------------------------------------------------------------------|----------------------------------------------------------------------------------------------------|------------------------------------------------------------------------------------|--|--|--|--|--|--|
| edge.oscommerce.com/install/install.php?s                                                                                                    | tep=4                                                                                                    | ☆ 🖻 🛡 🖡 🎓 🧐 🙆 🔽 🚍 🖃                                                                |  |  |  |  |  |  |
| ⊘ oscommer                                                                                                    | се                                                                                                    | osCommerce Website Support Documentation                                           |  |  |  |  |  |  |
| New Installation<br>This web-based installation routine will<br>Please follow the on-screen instructions<br>options. If help is needed at any stage, | correctly setup and configure osCommerce Online Merchant to run on this server.<br>s that will take you through the database server, web server, and store configuration<br>please consult the documentation or seek help at the community support forums. | 1. Database Server     2. Web Server     3. Online Store Settings     4. Finished! |  |  |  |  |  |  |
| Step 4: Finished!                                                                                                    | Finished                                                                                                    | 100%                                                                               |  |  |  |  |  |  |
| Congratulations on installing and<br>configuring osCommerce Online<br>Merchant as your online store<br>solution!                                     | The installation of your online store was successful! Click on either button to start your online selling experience:                                                                                                    |                                                                                    |  |  |  |  |  |  |
| success of your online store and<br>welcome you to join and participate<br>in our community.                                                         | Online Store (Frontend)                                                                                                    | Administration Tool (Backend)                                                      |  |  |  |  |  |  |
| - The osCommerce Team                                                                                                    |                                                                                                    |                                                                                    |  |  |  |  |  |  |
| OS                                                                                                    | Commerce Online Merchant Copyright © 2000-2015 osCommerce (Copyright and Trad                                                                                                    | lemark Policy)                                                                     |  |  |  |  |  |  |
|                                                                                                    |                                                                                                    |                                                                                    |  |  |  |  |  |  |
|                                                                                                    |                                                                                                    |                                                                                    |  |  |  |  |  |  |

Further steps, currently not mentioned on this screen:

- 1. Delete the /var/www/sites/gold.oscommerce.com/install directory.
- 2. Rename the Administration Tool directory located at /var/www/sites/edge.oscommerce.com/admin.
- 3. Set the permissions on /var/www/sites/edge.oscommerce.com/includes/configure.php to 644 (or 444 if this file is still writable).
- Set the permissions on /var/www/sites/edge.oscommerce.com/admin/includes/configure.php to 644 (or 444 if this file is still writable).
- 5. Review the directory permissions on the Administration Tool -> Tools -> Security Directory Permissions page.
- 6. The Administration Tool should be further protected using htaccess/htpasswd and can be set-up within the Configuration -> Administrators page.

These steps are mostly self-explanatory.

Step 1 is telling you to delete the install folder so this install wizard can't be run again.

Steps 3 and 4 are ensuring that the configuration files are changed to read only so they can't be hacked.

Steps 5 and 6 are easy enough to do once you are logged in.

Step 2 is a little more involved.

"Rename the Admin directory located at "/var/www/sites/edge.oscommerce.com/admin"

- 3. Change the name of the admin directory using either the command line, or FTP. For this example it has been renamed to "edge\_admin". Please don't use this for your install though.
- 4. Edit the "/var/www/sites/gold.oscommerce.com/admin/includes/configure.php" file to reflect this change.

```
a. Line 7 change
   define('HTTP COOKIE PATH', '/admin');
  to
     define('HTTP_COOKIE_PATH', '/edge_admin');
b. Line 8 change
   define('HTTPS COOKIE PATH', '/admin');
  to
   define('HTTPS COOKIE PATH', '/edge admin');
c. Line 13 change
   define('DIR_WS_ADMIN', '/admin/');
  to
   define('DIR WS ADMIN', '/edge admin/');
d. Line 14 change
   define('DIR WS HTTPS ADMIN', '/admin/');
  to
   define('DIR WS HTTPS ADMIN', '/edge admin/');
e. Line 15 change
   define('DIR FS ADMIN',
   '/var/www/sites/gold.oscommerce.com/admin/');
  to
   define ('DIR FS ADMIN',
   '/var/www/sites/gold.oscommerce.com/edge admin/');
```

Save the file and then go to your new admin folder and log in.

For this example, http://edge.oscommerce.com/edge\_admin/

### Extra steps required.

When you first go to your store's front page, you may notice that there is no header or footer visible

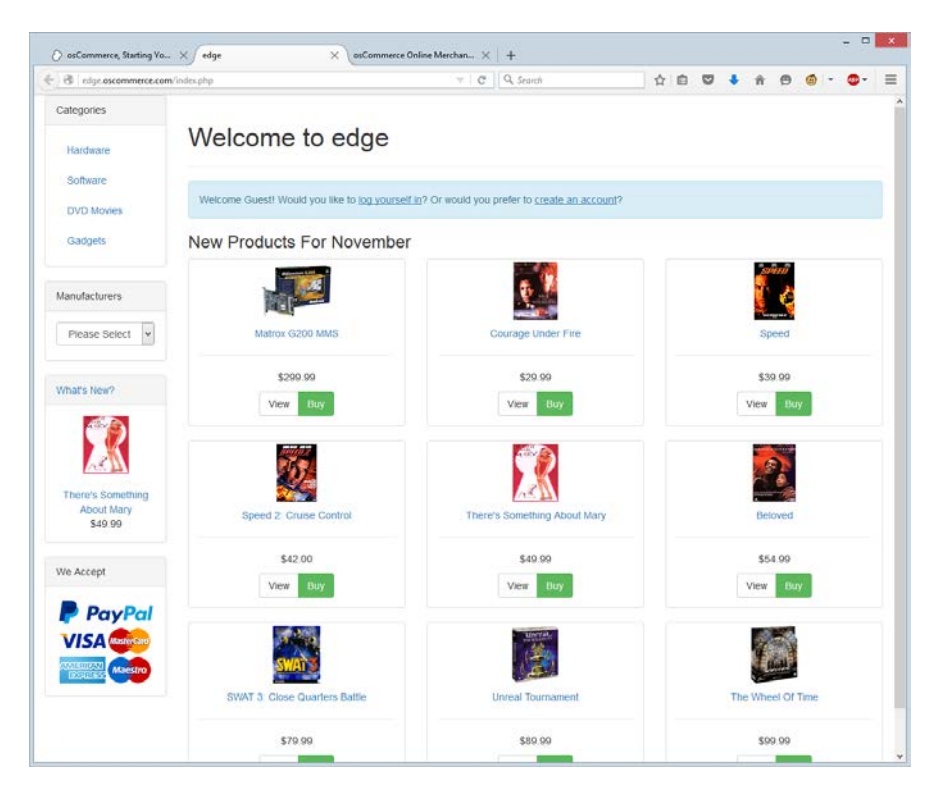

This is due to the bootstrap / responsive layout.

To get them showing follow these steps:

- 1. Login to the admin section of your store
- 2. In the left hand menu, open up the "Modules" box.

| 🔹 🕫   edge.oscommerce.com/edge_admin/index.php |                                                                                                    |                                                   |                            |                                | ~ C Q                                                   | Search                            | 1                              | 10                                 | •                     |                            | ø                      |         | •-       |          |     |
|------------------------------------------------|----------------------------------------------------------------------------------------------------|---------------------------------------------------|----------------------------|--------------------------------|---------------------------------------------------------|-----------------------------------|--------------------------------|------------------------------------|-----------------------|----------------------------|------------------------|---------|----------|----------|-----|
| oscomme                                        | erce                                                                                                    |                                                   |                            |                                |                                                         |                                   |                                |                                    |                       |                            |                        |         |          |          |     |
| Administration   Onl                           | ine Catalog   Sup                                                                                                    | port Site                                         |                            |                                |                                                         |                                   |                                |                                    |                       |                            | Lo                     | aged in | n as: ed | ge (Log  | off |
| Catalog                                        | edae                                                                                                    |                                                   |                            |                                |                                                         |                                   |                                |                                    |                       |                            |                        |         |          |          |     |
| Configuration                                  | 1.0                                                                                                    |                                                   |                            |                                |                                                         |                                   | 1.0                            |                                    |                       |                            |                        |         |          |          | _   |
| Customer                                       |                                                                                                    |                                                   |                            |                                | To                                                      | cal Revenue                       |                                |                                    |                       |                            |                        |         | Total C  | Customer | F   |
| Customers                                      |                                                                                                    |                                                   |                            |                                |                                                         |                                   |                                |                                    |                       |                            |                        |         |          |          |     |
| Localization                                   | 0.5                                                                                                    |                                                   |                            |                                |                                                         |                                   | 0.5                            |                                    |                       |                            |                        |         |          |          |     |
| Locations / Taxes                              |                                                                                                    |                                                   |                            |                                |                                                         |                                   |                                |                                    |                       |                            |                        |         |          |          |     |
| • Modules                                      | 0.000000                                                                                                    | Nev 01                                            | Nev 08                     | 00000                          | Nov 16                                                  | Nev 23                            | 0.000000                       | Nev 01                             | 000                   | 08                         | 0-0-0-                 | Nev 15  | -0-0-0   |          | 2   |
| Action Recorder                                | Orders                                                                                                    | fotal                                             |                            | Date                           | Status                                                  |                                   | Customers                      |                                    |                       |                            |                        |         |          |          | į   |
| Boxes                                          | Last Administrator Looins Date                                                                                                    |                                                   |                            |                                |                                                         |                                   | 0                              |                                    |                       |                            |                        |         |          |          | ï   |
| Dashboard<br>Header Tags<br>Order Total        | ✔ edge 11/24/2015                                                                                                    |                                                   |                            |                                |                                                         |                                   | 5 🕖 Installatii<br>/install. F | on directory exi<br>Nease remove t | sts at: /<br>his dire | lvar/www/s<br>ctory for se | sites/edg<br>ecurity n | easons. | nmerce.  | com      |     |
| Shipping                                       | Latest News Date                                                                                                    |                                                   |                            |                                |                                                         |                                   | e Latest Add-Ons De            |                                    |                       |                            |                        |         |          |          |     |
| Bookmarks                                      | PayPal App for osCommerce Online Merchant December 9, 2014                                                                                           |                                                   |                            |                                |                                                         | 4 Sloppy Words Cleaner November 2 |                                |                                    |                       |                            |                        |         | ber 21,  | 2        |     |
| Orders                                         | osCommerce Online Merchant v2.3.4 June 6, 2014                                                                                                    |                                                   |                            |                                | 4 Voodoo SMS - Notify Customers & Admin by Text Message |                                   |                                |                                    |                       |                            | November 20, 20        |         |          |          |     |
| orders.                                        | Member of the Year 2013 and Month Awards February 12, 2014                                                                                           |                                                   |                            |                                | 4 smtp through the authentication smtp server           |                                   |                                |                                    |                       |                            | November 16, 20        |         |          |          |     |
| Reports                                        | Member of the Month Awards and Member of the Year December 2, 2013                                                                                   |                                                   |                            |                                | 3 Paga Más Tarde payment gateway                        |                                   |                                |                                    |                       |                            | November 16, 2         |         |          |          |     |
| Tools                                          | osCommerce Onl                                                                                                    | ine Merchant v2.                                  | .3.3.4                     |                                | Septe                                                   | mber 26, 201                      | 3 SEO Friendly Urls            | - a new approa                     | ch                    |                            |                        |         | Novem    | ber 15,  | 2   |
|                                                | Partner News                                                                                                    |                                                   |                            |                                |                                                         |                                   | Version Check                  |                                    |                       |                            |                        |         |          | Checke   |     |
|                                                | Sage Pay (Payment)<br>Receive 3 months free payment processing by signing up with Sage Pay's simple,<br>flexible and secure online payment services! |                                                   |                            |                                |                                                         | Check Now                         |                                |                                    |                       |                            |                        |         | N        |          |     |
|                                                | Mini Template 5<br>Go responsive in<br>MTS version.                                                                                                  | System (Templa<br>1 hour with your                | tes)<br>existing os        | Commerce 2.                    | 3.4. store new                                          | Responsive                        |                                |                                    |                       |                            |                        |         |          |          |     |
|                                                | Holbi (Developer<br>We are a leading<br>osCommerce dev<br>online store.                                                                              | s)<br>UK provider of e<br>elopment and s          | Commerce<br>secialize in r | solutions with<br>eBay and Ama | over 13 years<br>zon integration                        | of continuou<br>is with your      |                                |                                    |                       |                            |                        |         |          |          |     |
|                                                | oscBooks (Book<br>Designing osCom                                                                                                    | s)<br>merce - grab it i                           | now before                 | it's retired I                 | http://www.osc                                          | books.com                         |                                |                                    |                       |                            |                        |         |          |          |     |
|                                                | oscTemplates (<br>Responsive Temp<br>/398773-responsi                                                                                                | Templates)<br>lates, No Core C<br>ve-template-no- | hanges http<br>core-code-  | p://forums.osc<br>changes/     | commerce.com                                            | /topic                            |                                |                                    |                       |                            |                        |         |          |          |     |
|                                                |                                                                                                    |                                                   |                            |                                | See More Pa                                             | rtner Service                     | 5                              |                                    |                       |                            |                        |         |          |          |     |
|                                                |                                                                                                    |                                                   |                            |                                |                                                         |                                   |                                |                                    |                       |                            |                        |         |          |          |     |

#### Click content, and then on the top right, click "+ Install Module"

3. You should now see a selection of extra modules that can be loaded, such as logo, breadcrumb, and so on. Select the ones you want and click "Install Module"

This screen grab shows a default store with "Breadcrumb", "Logo", "Search Box" and "Navigation" switch on.

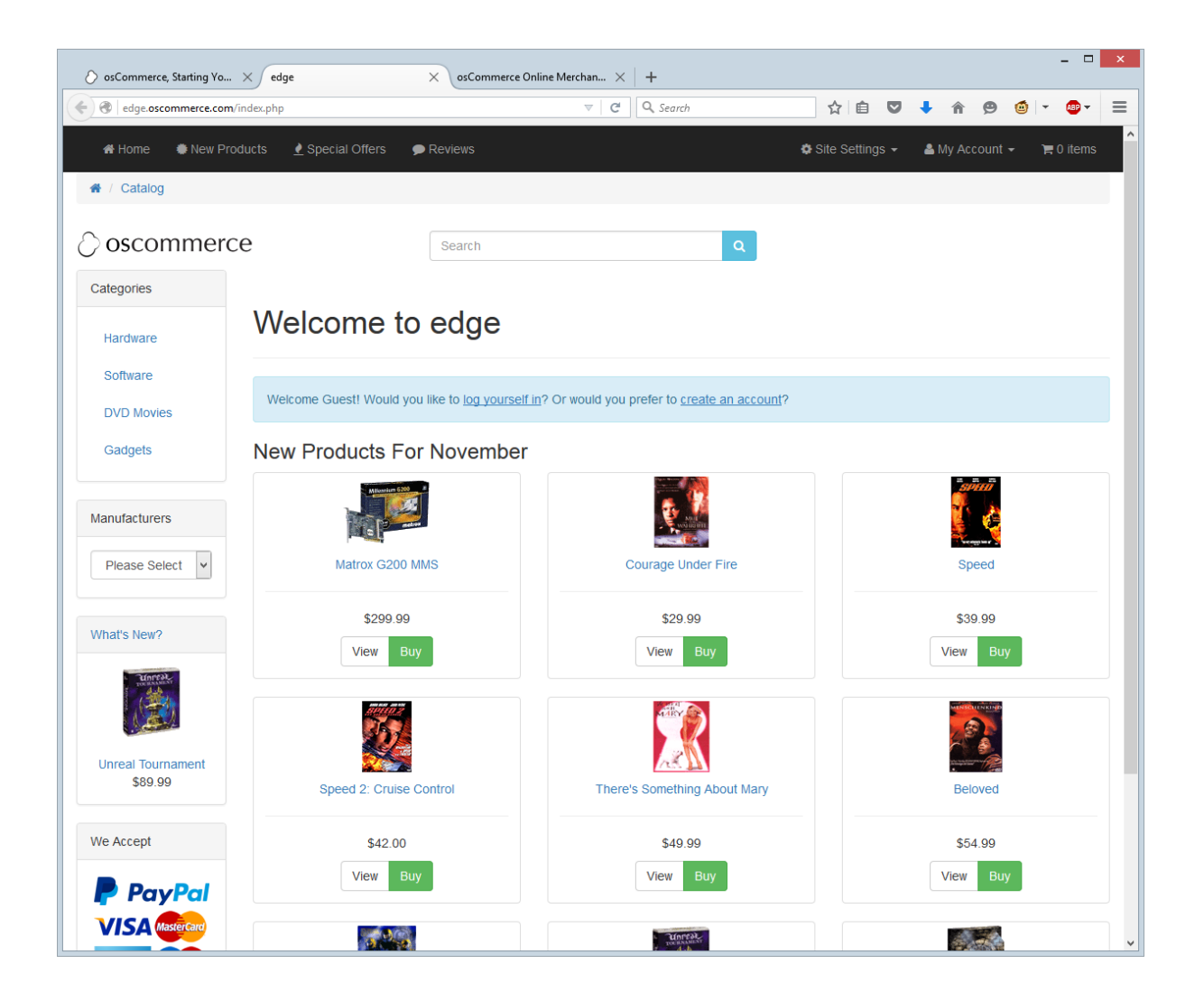

The same is true for the footer.

By default it looks like this:

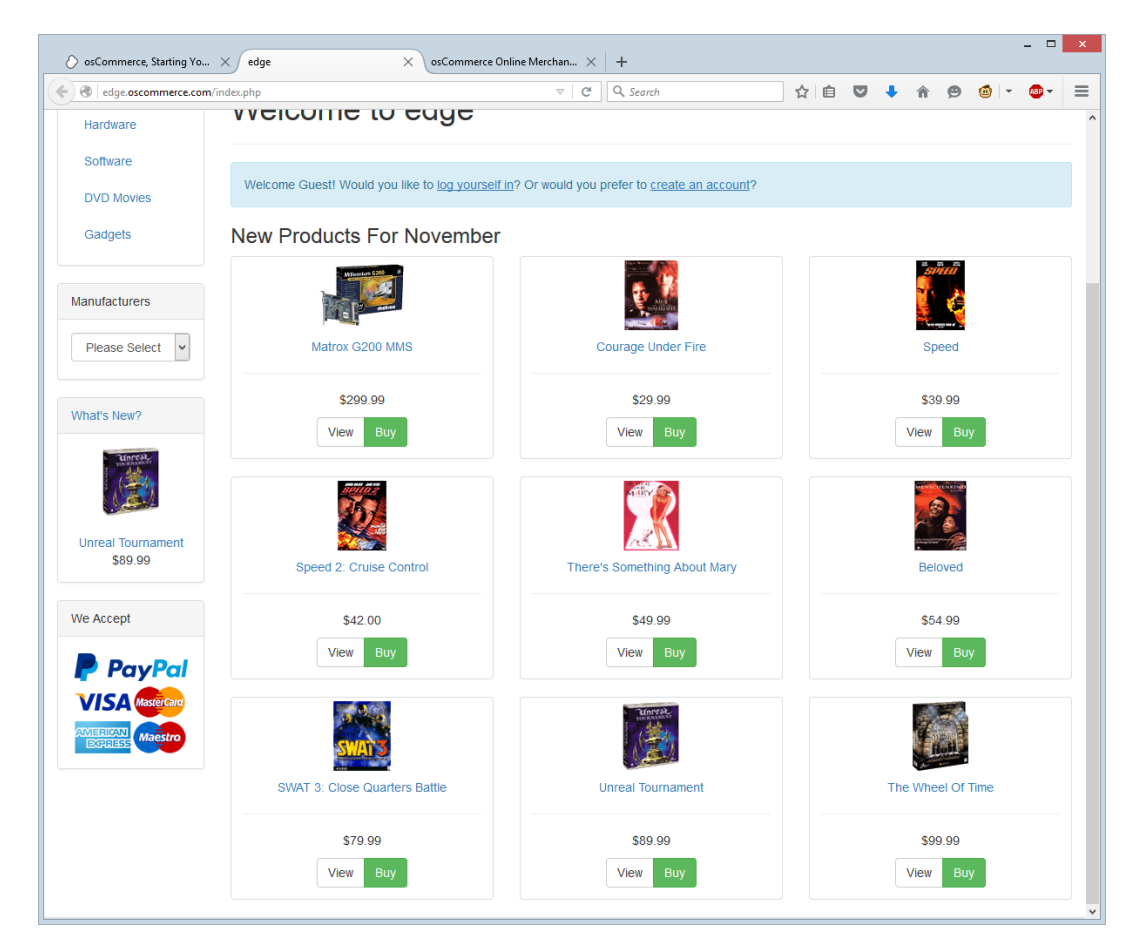

But with "Account block", "Contact Us Details" and "Copyright Details" on, it looks like this.

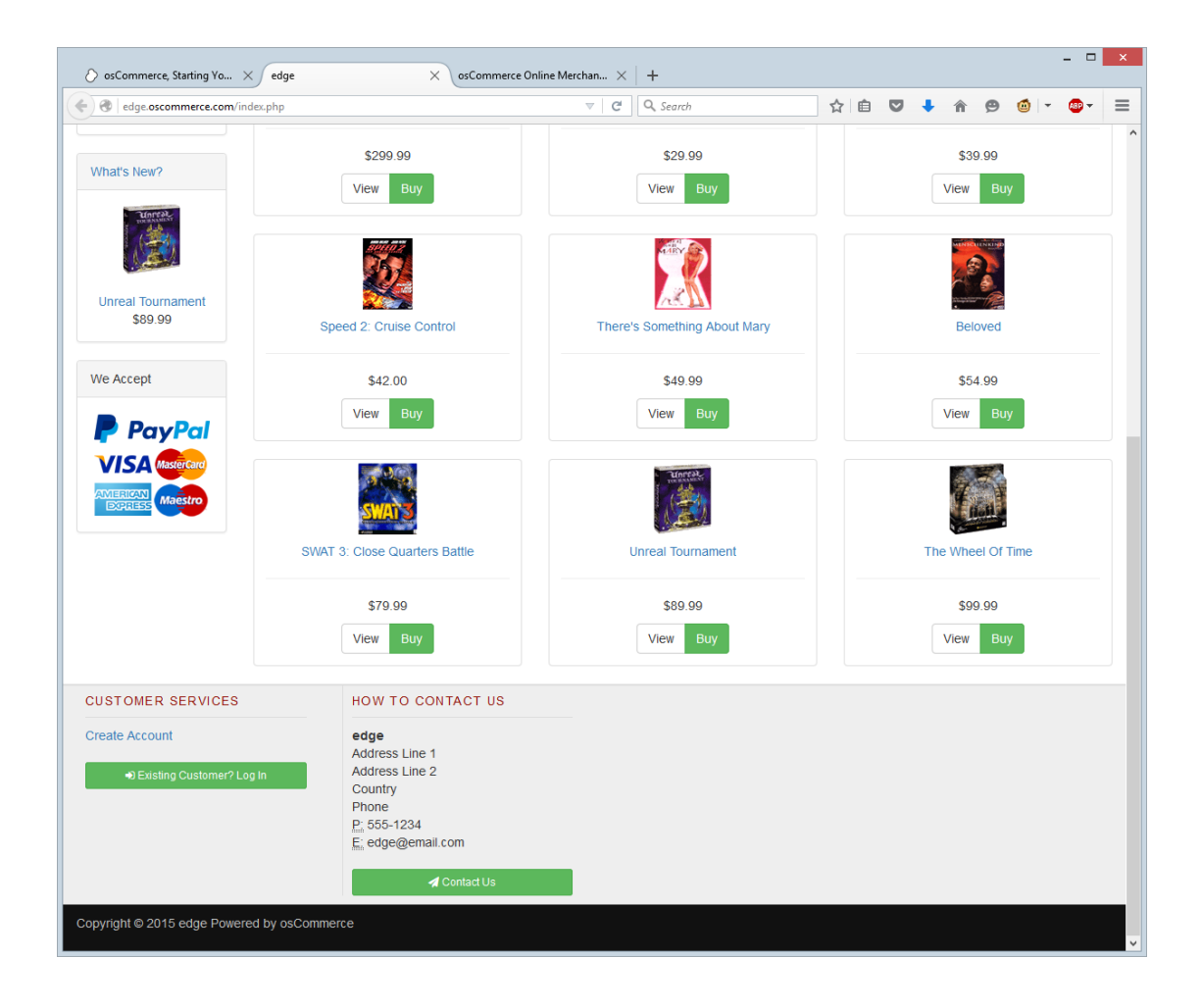